# Mini CAM WV65

# Uživatelský manuál

### Základní popis:

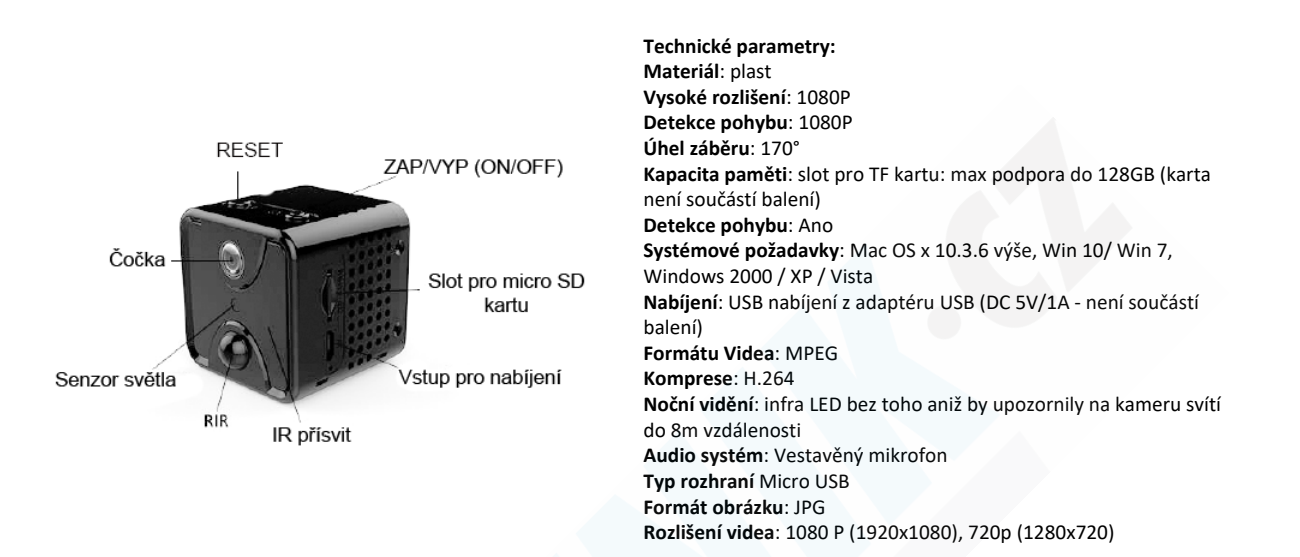

Před tím, než kameru zapnete nabijte jí po dobu min. 2 hodin. Poté vložte paměťovou kartu o max. kapacitě max. 128GB (class 10 rychlostní třídy), která není součástí balení (zakoupíte v jakémkoliv obchodě s elektrem). Kartu nejprve zformátujte v počítači (32GB a více nutné FAT32 souborový systém).

### ZAPÍNÁNÍ:

Přepněte tlačítko do pozice ON (doprava). Jakmile bliká červeá LED dioda, je kamera připravena k párování s aplikací.

### **INSTALACE APLIKACE:**

Do Obchod Play(Android) nebo AppStore (iOS) zadejte název O-kam a stáhněte aplikaci

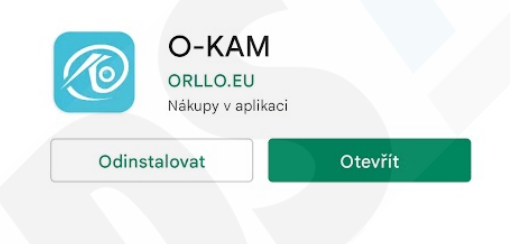

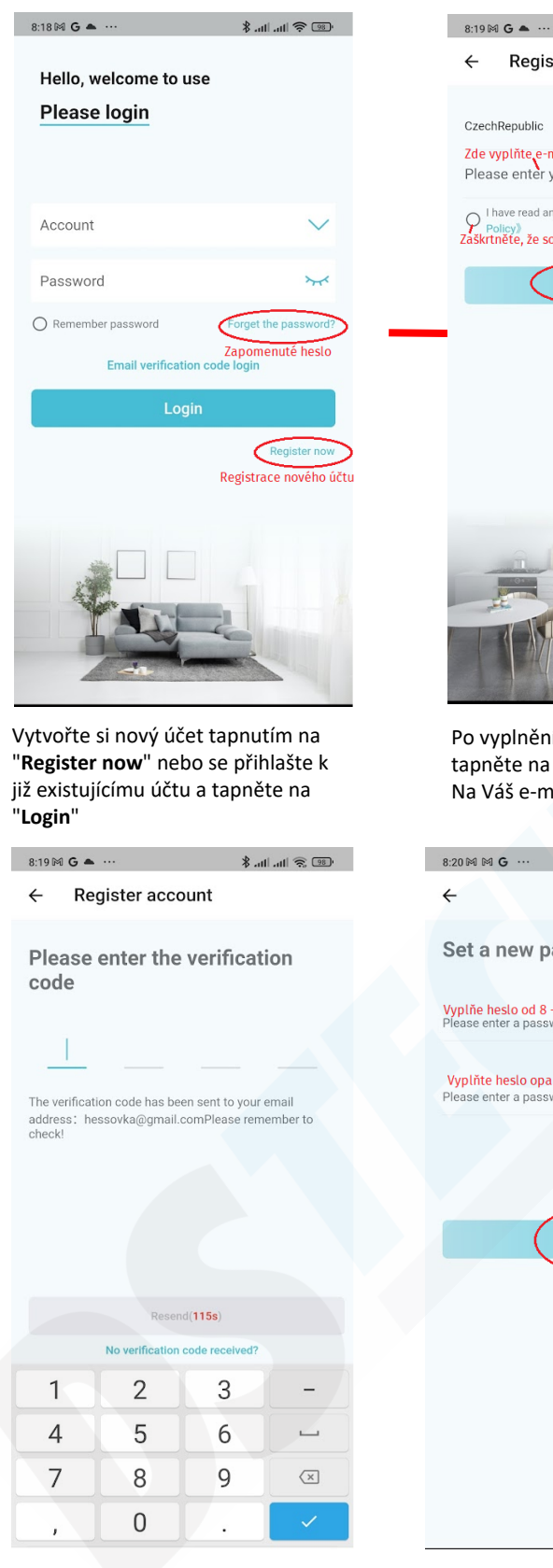

Vyplňte kód a potvrďte. Pokud Vám žádný kód nedorazil, tapněte na tlačítko **Resend** až bude ukončen odpočet

| 8:19 18                         | G 🛋                                                                               | all all 🕾 💷               |  |  |
|---------------------------------|-----------------------------------------------------------------------------------|---------------------------|--|--|
| ÷                               | Register account                                                                  | Ŷ                         |  |  |
|                                 |                                                                                   |                           |  |  |
| CzechRepublic                   |                                                                                   |                           |  |  |
| Zde vyplňte e-mail              |                                                                                   |                           |  |  |
| Please enter your email address |                                                                                   |                           |  |  |
| Zaškrt                          | nave read and agree <b>《 User Agree</b><br>olicy》<br>něte, že souhlasíte s podmín | ment 》And《Privacy<br>kami |  |  |
| Get verification code           |                                                                                   |                           |  |  |
|                                 | I don't have an ema                                                               | al -                      |  |  |

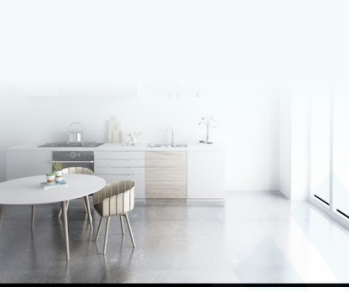

Po vyplnění e-mailového účtu tapněte na **Get verification code.** Na Váš e-mail přijde číselný kód.

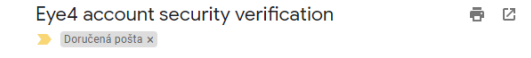

Eye4 <system@service2.eye4.cn> po 21. 2. 8:19 (před 1 dnem) 🔆 ♠ komu: mně ▾

Your verification code is: 9035 This verification code will be used to verify identity, change password protection, etc Do not disclose the CAPTCHA code to others.

This email is sent automatically by the system, please do not reply directly! Thank you for your visit and enjoy your use!

Takto vypadá e-mail s kódem. Pokud Vám nedorazí, prohledejte SPAM a také složku "Hromadné". Obzvláště u e-mailů od společnosti seznam.cz trvá poslání kódu i několik minut.

| 8:20 M M G ···                                                               | 🤨 🖗 Ita Ita \$ |
|------------------------------------------------------------------------------|----------------|
| ÷                                                                            |                |
| Set a new password                                                           |                |
| <b>Vyplňe heslo od 8 - 31 znaků</b><br>Please enter a password of 8 to 31 cl | naracters      |
| <b>Vyplňte heslo opakovaně</b><br>Please enter a password of 8 to 31 cl      | naracters 😽    |
|                                                                              |                |
|                                                                              |                |
| Done                                                                         |                |
| Hotovo                                                                       |                |
|                                                                              |                |
|                                                                              |                |
|                                                                              |                |
|                                                                              |                |
|                                                                              |                |
|                                                                              |                |
|                                                                              |                |
|                                                                              |                |
|                                                                              |                |
|                                                                              |                |

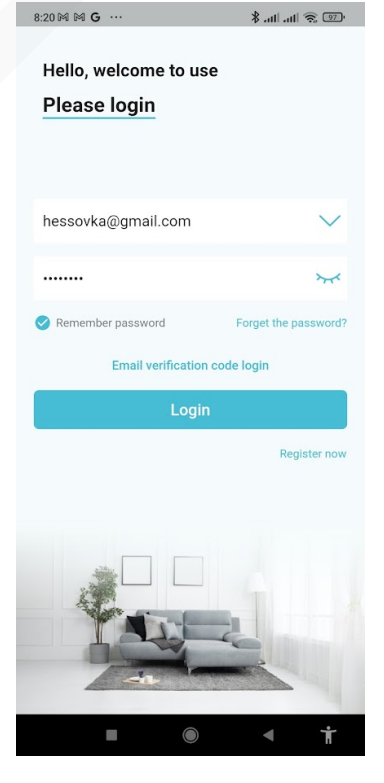

Po úspěšné registraci zůstanou již email i heslo předvyplněné. Stačí tedy již tapnout na tlačítko **Login**.

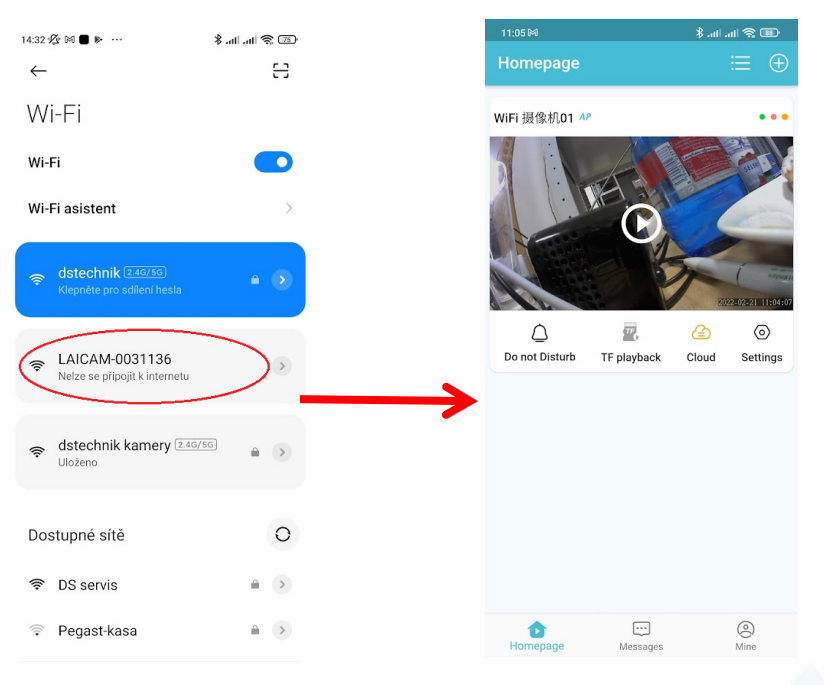

Pro přidání kamery ve Vašem telefonu přejděte do nastavení Wifi.Vyberte Wifi síť, kterou vysílá kamera. (kamera musí být zapnutá) Kamera se objeví v aplikaci. Zároveň se objeví okno s hláškou, že Wifi síť kamery nevysílá internetové připojení. Potvrďte, že chcete zůstat připojeni tlačítkem "Ne, děkuji" (POZOR! Toto upozornění se může lišit dle verze a typu operačního systému. Pozorně čtěte co Vám Váš telefon sděluje. Hlavně zůstaňte k síti připojeni)

### \* POZN: Pokud se kamera nezobrazí ve Wifi sítích, zkuste jí RESETOVAT podržením RESETOVACÍHO tlačítka po dobu 5s (rozbliká se střídavě červená a modrá LED dioda)

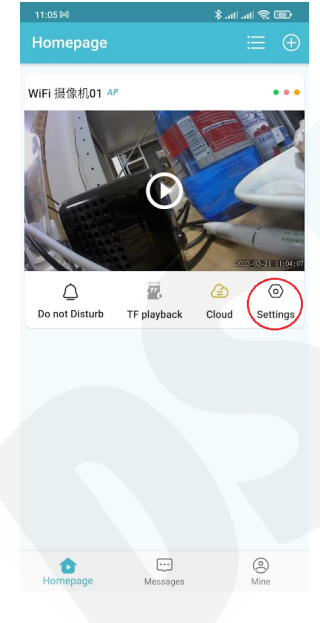

#### Připojení kamery k domácí síti:

Abyste mohli ke kameře přistupovat odkudkoliv na světě je nutné jí spárovat s routerem. V úvodní obrazovce aplikace tapněte na ozubené kolečko **Settings** A zvolte **Device Settings,** poté přejděte na položku **Wifi settings** a vyberte Vaší domácí síť (dbejte na výběr 2G sítě, s 5G sítěmi aplikace neumí pracovat). Zadejte heslo k Vaší síti a potvrďte.

Kamera se resetuje a spáruje s routerem.

Po úspěšném spárování se LED dioda na kameře rozsvítí modře a Váš mobilní telefon bude opět připojen k domácí síti. Kamera také zmizí ze seznamu dostupných Wifi sítí.

| 11:14 🕆 🕅                             | 🕫 🔅 🗈 🕈                | 11:14 🕆 🛤                                        | 🐨 🗊 💭 lin. lin. 🛠             | 11:15           | M                                  | 🎟 🎅 lh. lh. 🖇 |
|---------------------------------------|------------------------|--------------------------------------------------|-------------------------------|-----------------|------------------------------------|---------------|
| ← System settings                     |                        | ← WiFi 摄像机0 <sup>-</sup>                         | I                             | ←               | WiFi setting                       | S             |
| WiFi 摄像机01                            |                        | <u></u>                                          |                               | The came        | network currently connecto<br>era. | ed to the     |
|                                       | 0031191CNUT            | Device Settings                                  |                               | 0.1             |                                    | a             |
|                                       |                        | Device name                                      | WiFi 摄像机01 >                  | Selec           | DS servis                          | >             |
| Free 3 day cycle                      |                        | Device volume                                    | Microphone/Speaker >          | R               | dstechnik                          |               |
| Upgrade 30 days Extra long<br>storage | Go to buy              | Hide indicator light                             | 0                             | <b>.</b>        | dstechnik kamery                   | >             |
|                                       | 0                      | Sticky on Top                                    | $\bigcirc$                    | (f <sup>2</sup> | Pegast_restaurace                  | >             |
| Power mode Device Health              | Monitoring<br>Function | Video Management<br>Customize video settings for | > this device                 | (i <sup>2</sup> | Pegast_penzion                     | >             |
|                                       | , m                    | Wi-Fi network                                    |                               | ÷               | LAICAM-0031088                     | >             |
| Service&AI Device Settings            | TF Record<br>Settings  | When the device's network is                     | poor, you can replace a Wi-Fi | ÷               | TP-LINK_Extender_72A               | 6A4 >         |
|                                       |                        | Restart Device                                   | >                             | (1              | TC WIFI-5EDA                       | >             |
| (?)<br>Help                           |                        | Delete                                           | device                        | ()              | TC WIFI-7642                       | >             |
|                                       |                        | Delete                                           | device                        | Othe            | r                                  | >             |
|                                       |                        |                                                  |                               |                 |                                    | ∢ †           |

#### Náhled kamery:

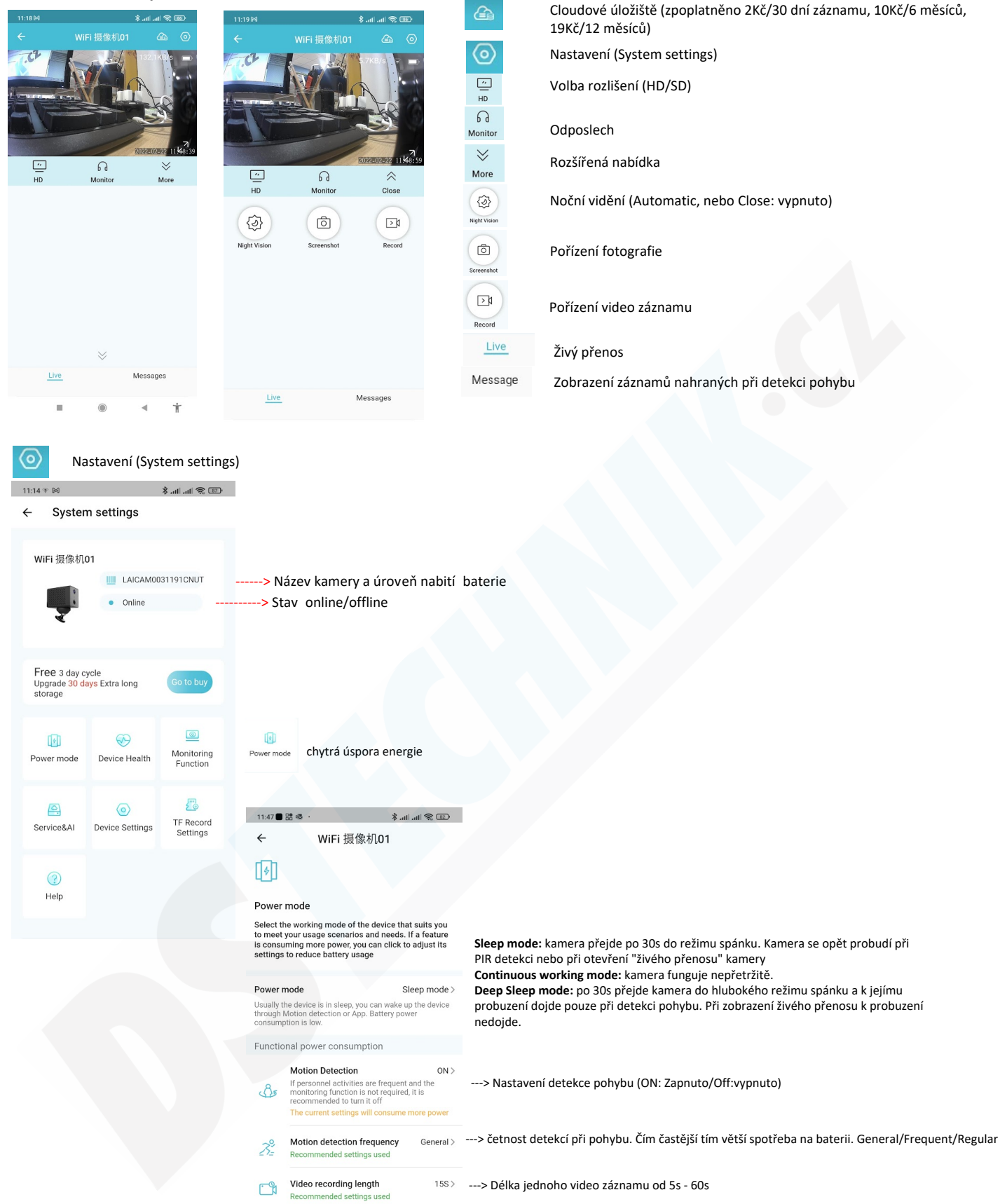

 Auto Wake-up
 Tum off>
 ---> Automatické probuzení. Pokud je kamera v režimu spánku, probudí se při každém otevření aplikace. Továrně je tato funkce vypnutá (Turn off)

Device Health Informace o kameře, stav baterie, síla signálu wifi, název sítě, SN, atd.

Detekce pohybu. Továrně je již zapnutá (ON)

Service&AI

0

Monitoring Function

Cloudové úložiště

Oevice Settings
 Nastavení kamery

11:14 🕫 🛤 🛛 🗍 👘

# ← WiFi 摄像机01

Ŀ

# Device Settings

| bettee oettinge                                         |                              |                                                                                          |
|---------------------------------------------------------|------------------------------|------------------------------------------------------------------------------------------|
| Device name                                             | WiFi 摄像机01 >                 | Název kamery, lze měnit                                                                  |
| Device volume N                                         | licrophone/Speaker >         | Hlasitost mikrofonu (microphone) a reproduktoru (speaker)                                |
| Hide indicator light                                    | $\bigcirc$                   | Zhasnutí LED diod, pro lepší kamufláž kamery                                             |
| Sticky on Top                                           | 0                            | U této funkce nebyla zaznamenána žádná změna                                             |
| Video Management<br>Customize video settings for this d | >                            | Nastavení obrazu: Noční vidění, zrcadlení (mirror), vodotisk data a času, jas a kontrast |
| Wi-Fi network<br>When the device's network is poor,     | ><br>you can replace a Wi-Fi | Párování kamery s routerem                                                               |
| Restart Device                                          | >                            | Tovární nastavení kamery                                                                 |
| Delete devia                                            | ce                           | Odstranění kamery z aplikace                                                             |

# 5

TF Record Settings Nastavení paměťové karty. Zde lze deaktivovat nahrávání zvuku (Sound recording) a formátovat vloženou paměťovou kartu